## Access to CNE Conferences & Courses

| First Time Logging In |                                                                                                    |  |  |  |  |  |  |  |  |  |
|-----------------------|----------------------------------------------------------------------------------------------------|--|--|--|--|--|--|--|--|--|
| You will be           | You will need to accept the Terms of Use and Privacy policy and verify that you are over 16 years old.                                                                                                    |  |  |  |  |  |  |  |  |  |
| asked to              | TERMS OF USE AND PRIVACY POLICY                                                                                                    |  |  |  |  |  |  |  |  |  |
| accept the            | mayo Linic School of Continuous Professional Development Terms and Conditions of Use                                                                                                    |  |  |  |  |  |  |  |  |  |
| Terms of              | (MCSCPD). Depending upon your role, this could be regarding your action to create a profile, sign up for a course, take a course, exhibit<br>at a course and/or elect to receive marketing information. As well, MCSCPD will maintain their accreditation status, sharing information                                                                                                    |  |  |  |  |  |  |  |  |  |
| Use and               | with appropriate accreditation and licensure boards, as needed, to provide course credits. These will be known as "MCSCPD Services".<br>MCSCPD may modify these terms and conditions at any time, and such modifications shall be effective immediately upon postion the                                                                                                    |  |  |  |  |  |  |  |  |  |
| Privacy               | MCSCPD may modify these terms and conditions at any time, and such modifications shall be effective immediately upon posting the<br>modified terms and conditions. You agree to review the agreement periodically to be aware of such modifications, and your use of the<br>MCSCPD website constitutes your acceptance of the agreement as it appears at the time of your access or use.<br>If you choose to use other websites or applications offered by MCSCPD or its affiliated entities, you may be asked to enter into additional<br>agreements or authorizations before you can access features or services. If you are not asked to enter into additional or different<br>agreements, these terms will apply. By agreening to these terms and conditions of use, you authorize Mayo Clinic and MCSCPD and its |  |  |  |  |  |  |  |  |  |
| Policy and            |                                                                                                    |  |  |  |  |  |  |  |  |  |
| verify your           |                                                                                                    |  |  |  |  |  |  |  |  |  |
| age.                  | staff to communicate and nowide information to you renarding Continued Medical Education                                                                                                    |  |  |  |  |  |  |  |  |  |
|                       | I verify that iain to years or age of other, in you are not to other, please contact westerb for a parent of guardian to give consent. I accept MCSCPD Terms of Use and Privacy Policy                                                                                                    |  |  |  |  |  |  |  |  |  |
| Once                  | Required Fields                                                                                                    |  |  |  |  |  |  |  |  |  |
| logged in             | • Prefix (Mr, Dr, Ms, Mrs, Miss)                                                                                                    |  |  |  |  |  |  |  |  |  |
| you will              | First and last name                                                                                                    |  |  |  |  |  |  |  |  |  |
| need to set           | Are you employed by an organization that is part of the Mayo Clinic Care Network                                                                                                    |  |  |  |  |  |  |  |  |  |
| up your               | (MCCN) (Yes/No)                                                                                                    |  |  |  |  |  |  |  |  |  |
| learner               | Primary address                                                                                                    |  |  |  |  |  |  |  |  |  |
| profile.              | One phone number                                                                                                    |  |  |  |  |  |  |  |  |  |
| -1                    | Date of birth                                                                                                    |  |  |  |  |  |  |  |  |  |
| There are             | <ul> <li>Special Needs (Select None if none apply/List needs)</li> </ul>                                                                                                    |  |  |  |  |  |  |  |  |  |
| required              | Enrollment Type-select your role                                                                                                    |  |  |  |  |  |  |  |  |  |
| fields that           | (Examples-Nurse, Retired Nurse, Social Worker, Physician, etc.)                                                                                                    |  |  |  |  |  |  |  |  |  |
| must be               | Primary specialty                                                                                                    |  |  |  |  |  |  |  |  |  |
| in your               | <ul> <li>Do you hold a medical doctor Florida license number (Yes/No)</li> </ul>                                                                                                    |  |  |  |  |  |  |  |  |  |
| nrofilo               | <ul> <li>Credit eligibility-will default to AMA credit if nothing else selected</li> </ul>                                                                                                    |  |  |  |  |  |  |  |  |  |
| prome.                | **Nurses and some other allied health professionals should choose ANCC**                                                                                                    |  |  |  |  |  |  |  |  |  |
|                       | Click Save                                                                                                    |  |  |  |  |  |  |  |  |  |
|                       | There are additional fields in your profile that are not required-complete these as you choose.                                                                                                    |  |  |  |  |  |  |  |  |  |
|                       | Employer name                                                                                                    |  |  |  |  |  |  |  |  |  |
|                       | Job title                                                                                                    |  |  |  |  |  |  |  |  |  |
|                       | Credentials                                                                                                    |  |  |  |  |  |  |  |  |  |
|                       | Edit Your Learner Profile                                                                                                    |  |  |  |  |  |  |  |  |  |
| Log in-click          | My account ft log out                                                                                                    |  |  |  |  |  |  |  |  |  |
| My Account            | a my account cy Logout g                                                                                                    |  |  |  |  |  |  |  |  |  |
| in the black          |                                                                                                    |  |  |  |  |  |  |  |  |  |
| bar in the            |                                                                                                    |  |  |  |  |  |  |  |  |  |
| upper right           |                                                                                                    |  |  |  |  |  |  |  |  |  |
| corner.               |                                                                                                    |  |  |  |  |  |  |  |  |  |
| Click                 |                                                                                                    |  |  |  |  |  |  |  |  |  |
| Profile.              | Account Profile Mobile Twitter accounts                                                                                                    |  |  |  |  |  |  |  |  |  |
|                       |                                                                                                    |  |  |  |  |  |  |  |  |  |

| Ensure the<br>appropriate<br>credit is<br>selected:<br>ANCC,<br>AMA, other                                 | Credit Eligibility *<br>AMA PRA Category 1 Credit™ and Attendance credit types will default to your profile. Select all other<br>ANCC - American Nurses Credentialing Center ★ Attendance - Certificate of Attendance ★                                                                  | credit types that pertain to your lice | ensure and/or certification. |  |  |  |  |  |  |  |
|----------------------------------------------------------------------------------------------------|----------------------------------------------------------------------------------------------------|----------------------------------------|------------------------------|--|--|--|--|--|--|--|
| Accessing Courses After Initial Registration                                                               |                                                                                                    |                                        |                              |  |  |  |  |  |  |  |
| Log in-click<br>My Account<br>in the black<br>bar in the<br>upper right<br>corner.                         | Log out ►                                                                                                    |                                        |                              |  |  |  |  |  |  |  |
| Click My<br>Courses                                                                                        | MyAccount                                                                                                    |                                        |                              |  |  |  |  |  |  |  |
| located in<br>the middle<br>column.                                                                        | ViewDeleted creditEditMy CoursesSaved CoursesReceiptsCourse credit logCommitments                                                                                                    | Coupons<br>Reported credit             |                              |  |  |  |  |  |  |  |
|                                                                                                    | -                                                                                                    |                                        |                              |  |  |  |  |  |  |  |
| Click<br>Registered<br>Courses.<br>See the list<br>below of all<br>courses<br>you're<br>registered<br>for. | Registered Courses       Transcript       Self Reported Credit         COVID-19: Mayo Clinic is committed to taking care of our patients, learners and staff as we address the COVID-19 situation. Learn more about COVID-19 online education, resources, and live course cancellations. |                                        |                              |  |  |  |  |  |  |  |
|                                                                                                    | Activity Title                                                                                                    | Status                                 | Live event dates             |  |  |  |  |  |  |  |
|                                                                                                    | Youth E-Cigarette Use: What Nurses Need to Know - Free Online CNE Course                                                                                                    | Enrollment Questions                   |                              |  |  |  |  |  |  |  |
| Click the<br>course link                                                                                   | Activity Title                                                                                                    | Status                                 | Live event dates             |  |  |  |  |  |  |  |
| to access                                                                                                  | Youth E-Cigarette Use: What Nurses Need to Know - Free Online CNE Course                                                                                                    | Enrollment Questions                   |                              |  |  |  |  |  |  |  |
| eacn<br>course.                                                                                            |                                                                                                    |                                        |                              |  |  |  |  |  |  |  |

| Printing ANCC Certificate/Record of Attendance                                                                                                    |                                                                                      |                                                           |                 |                                        |                          |               |                    |                              |             |  |
|----------------------------------------------------------------------------------------------------|--------------------------------------------------------------------------------------|-----------------------------------------------------------|-----------------|----------------------------------------|--------------------------|---------------|--------------------|------------------------------|-------------|--|
| Log in-click<br>My Account<br>in the black<br>bar in the<br>upper right<br>corner.<br>Click My<br>Courses<br>located in<br>the middle                 | My account<br>My Acco<br>View<br>Edit                                                | t C→Lo<br>unt                                             | gout 🏋          | leted credit<br>/ Courses <sub>h</sub> |                          | Coup<br>Repo  | ons<br>rted credit |                              |             |  |
| column.                                                                                                    | Saved Courses<br>Course credit log                                                   |                                                           | Re<br>Co        | ceipts ommitments                      |                          |               |                    |                              |             |  |
| Click<br>Transcript.                                                                                                    | Registered                                                                           | Courses                                                   | Transc          | ript                                   | Self Report              | ed Credit     |                    |                              |             |  |
| *Look to<br>the right<br>side of the<br>screen to<br>locate the<br>icon to<br>Download a<br>PDF of your<br>entire<br>transcript<br>of all<br>courses. | Title<br>Series                                                                      |                                                           |                 |                                        |                          |               |                    | Dov                          | vnload PDF  |  |
| Scroll down<br>to see the<br>list of all<br>courses.<br>*The right<br>most<br>column has<br>a link to<br>Download<br>certificates.                    | Activity Title                                                                       | Format                                                    | sкu             | Credit<br>Earned                       | Туре                     | Designations  | Event<br>date      | Date<br>completed            | Certificate |  |
|                                                                                                    | Nasopharyngeal<br>Swab<br>Collection -<br>Free Online<br>CNE Course                  | Enduring<br>Material,<br>Online<br>Education              | NRST2020-<br>32 | 0.25                                   | ANCC                     |               |                    | 11/12/2020                   | Download    |  |
|                                                                                                    | Nasopharyngeal<br>Swab<br>Collection -<br>Free Online<br>CNE Course<br>There are sep | Enduring<br>Material,<br>Online<br>Education<br>arate row | NRST2020-<br>32 | 0.25<br>C and Att                      | Attendance<br>endance ce | rtificates-er | nsure yc           | 11/12/2020<br>Du're clicking | Download    |  |
|                                                                                                    | correct one to download.                                                             |                                                           |                 |                                        |                          |               |                    |                              |             |  |